# <u>Hướng dẫn làm Check In Online</u>

**GHI CHÚ** : "Check In Online" này là một điều cần thiết, quý thân hữu thử cố gắng làm. Nếu vì lý do nào mà làm không kịp hay không được thì cũng có thể làm tại bến tầu trước khi boarding."

June 07, 2011

Dear Mr. Nguyen,

What To Do Next

Additional Information

· Click here to

necessary changes or corrections.

be cruising soon! Have a fabulous time!

ensure items are delivered without delay.

activities, insurance, etc, or give us a call.

leisure. Please click here for further document instructions.

Please visit our website to expedite your check-in process

For credit card payments, please print, sign and return the invoice.

Subject

Else Ho Tan [elsehotan@hotmail.com]

Phat Hotan: Dzung Nguyen Trong: Thuan C Nguyen: hang\_thuy1@yahoo.com; thdi.dhhm@gmail.com

FW: #3 NGUYEN, DZUNG TRONG Final Payment Confirmation #6461393 - Princess Cruise - Sapphire Princess - 08/21/2011

Below you will find a link to a receipt confirming your final payment, as well as details of your

Once the group is paid in full we will send you an email with instructions on how to submit the essential information required for immigration and accessing your electronic documents.

reservation. Please review all of the details and advise immediately (within 24-hours) if there are any

Your cruise documents will almost always arrive electronically (via email) which you can print at your

Thank you for choosing CruisesOnly to help plan your group cruise vacation! Pack your bags you'll

You may have received multiple invoices. Please verify the shipping address on each invoice to

Want to get the hottest group deals as soon as they hit? <u>Sign up</u> for our groups email! Visit the <u>FAQ's</u> section of our website if you have questions regarding cabin assignments, dining,

new your invoice, reservation details and the terms and conditions associated with

 <u>Step #1</u>: Mở email của CruisesOnly (hình bên) có subject là "Final Payment Confirmation" đã được BTC chuyển đến mỗi người đứng tên cabine hồi đầu tháng 6/2011.

Bấm vào "**Click here**", 1 window mới có tên "**Passenger Booking Search**" sẽ hiện ra (hình dưới).

Điển First Name và Last name. Lưu ý : ghi đúng như tên ghi trên passport (coi ví dụ trong hình). Bấm vào "Continue" nếu thấy có error message viết "We are unable to find you in our database. Please ..." thì thử hoán đổi vị trí của middle name. Ví dụ : "Dzung Trong Nguyen" đổi lại thành "Dzung Nguyen Trong" hay "Trong Dzung Nguyen.

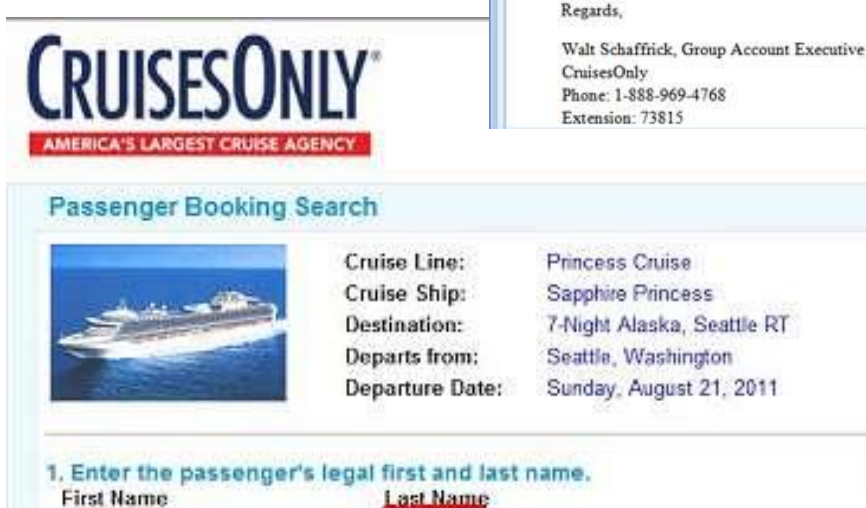

Erist Name DZUNG TRONG NGUYEN

# Why We Do This?

This step is necessary to protect your data from unauthorized access. By asking for your name we can match your booking and confirm your identity.

Sent: Thu 6/9/2011 4:01

2. <u>Step #2</u> : Bấm vào "View invoice" và check box "*I accept* ..." trước khi bấm vào "Continue" (nơi 3 mủi tên đò)

| and the second second second                                                                |                                                  |                                                                                                    |                                                                                                    |                                                               |       |
|---------------------------------------------------------------------------------------------|--------------------------------------------------|----------------------------------------------------------------------------------------------------|----------------------------------------------------------------------------------------------------|---------------------------------------------------------------|-------|
| ooking intermation                                                                          |                                                  |                                                                                                    |                                                                                                    |                                                               |       |
|                                                                                             | Cruise Line:                                     | Princess Cruise                                                                                                    |                                                                                                    |                                                               |       |
| Anto antipology                                                                             | Cruise Ship:                                     | Sapphire Princess                                                                                                    |                                                                                                    |                                                               |       |
|                                                                                             | Destination:                                     | 7-Night Alaska, Seattle RT                                                                                                    |                                                                                                    |                                                               |       |
| and the second second                                                                       | Departs from:                                    | Seattle, Washington<br>Sunday, August 21, 2014                                                                                     |                                                                                                    |                                                               |       |
|                                                                                             | Departure Date:                                  | Sunday, August 21, 2011                                                                                                    |                                                                                                    |                                                               |       |
| Adobe reader is necessa<br>Travel Insurance<br>Piease note that 1                           | ry to view the attached.<br>Fravel Companies Ins | If you do not have this currently arrance is not included in you                                                                   | installed, if can be downloaded for fi                                                                                                   | ee at the <u>Adobe</u> website.<br>revious communication in v | which |
| Adobe reader is necessa<br>Travel Insurance<br>Please note that 1                           | ny to view the attached.<br>Fravel Companion Ins | If you do not have this currently<br>urance is not included in you<br>you opted to dec                                             | installed, if can be downloaded for fi<br>confirmation. This is based on p<br>in insurance.                                              | ee at the <u>Adobe</u> website.<br>revious communication in v | vhich |
| Adobe reader is necessa<br>Travel Insurance<br>Please note that 1                           | ry to view the attached.<br>Fravel Companion Ins | If you do not have this currently<br>urance is not included in you<br>you opted to dec<br>Dzong Trong Nguyen                       | installed, if can be downloaded for fi<br>confirmation. This is based on p<br>line insurance.<br>Insurance Deckned                       | ee at the <u>Adobe</u> website.<br>revious communication in v | vhich |
| e Adobe reader is necessa<br>Travel Insurance<br>Piease note that I                         | ry to view the attached.<br>Fravel Companion Ins | If you do not have this currently<br>urance is not included in you<br>you opted to dec<br>Dzung Trong Nguyèn<br>Kimcharh Lu Nguyèn | installed, if can be downloaded for fi<br>confirmation. This is based on p<br>ine insurance.<br>Insurance Declined<br>Insurance Declined | ee at the <u>Adobs</u> website.<br>revious communication in v | which |
| e Adube reader is necessa<br>Travel Insurance<br>Piease note that 1<br>Terms and Conditions | ry to view the strached.<br>Fravel Companion Ins | If you do not have this currently<br>urance is not included in you<br>you opted to dec<br>Dzong Trong Nguyen<br>Kimthach Lu Nguyen | installed, it can be downloaded for fi<br>confirmation. This is based on p<br>ine insurance.<br>Insurance Declined                       | ee at the <u>Adule</u> website.<br>revious communication in v | which |

Lần lượt sẽ có 2 windows mở ra :

- một cái "Cabin Invoice" (coi hình trong step #3)
- và "Thank you for your information" (hình dưới).

Trên window "Thank you for your information" có mấy cái links ("Learn More About Pre-Cruise Forms"), nếu quý thân hữu có bấm vào thì sau cùng cũng đưa tới Step #4, như mô tả dưới đây. Do đó đề nghị bỏ qua các chi tiết trong windows "Thank you ..." này, tiếp tục qua Steps #3 và #4.

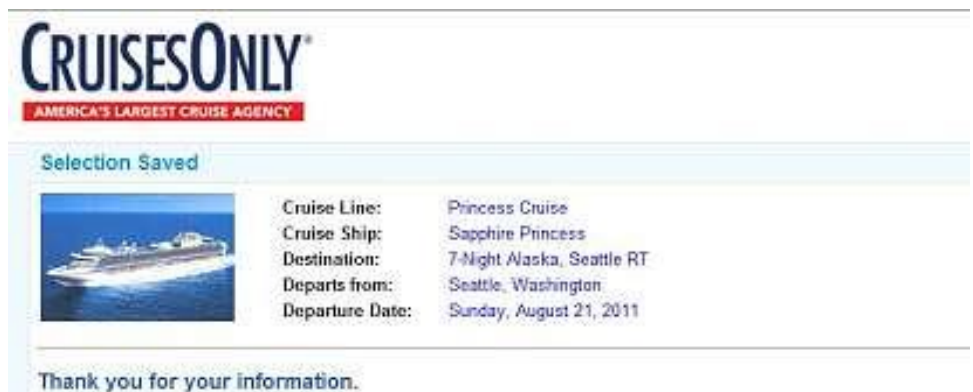

Please do not hesitate to contact us if you have any questions. We know you are looking forward to your upcoming onlise vacation. He in the planning of your cruise.

### Pre-Cruise Forms

#### Fill out your form before you leave home.

As part of the new Border Security Act recently enacled by the United States Government, all cruise lines are now required to collect passengers prior to any cruise to or from the United States Learn More About Pre-Cruise Forms

3. <u>Step #3</u> : Trong Invoice để ý số Reservation number

|                                                                                                    | Cal                                                   | [ 677222-8600546                                                                                                    |                                                                                                    |  |
|----------------------------------------------------------------------------------------------------|-------------------------------------------------------|----------------------------------------------------------------------------------------------------|----------------------------------------------------------------------------------------------------|--|
| <b>CRUISESO</b>                                                                                             | NLY <sup>.</sup>                                      | Please Remit Payment a<br>1201 W. Cypress Creek<br>Fax #: (407)551-1790<br>Order Information:                                                                                                    | and Customer Service Questions To:<br>Road, Ft. Lauderdale, FL 33309                                                                                                    |  |
| AMERICA'S LARGEST CRUISE                                                                                    | xGENCY<br>us, we appreciate your business.            | Order Number<br>Reservation Number<br>Cruise Specialist<br>Cruise Line:                                                                                                    | 6461393<br>4JWVWH<br>Walt Schaffrick<br>Princess Cruises                                                                                                    |  |
| Customer Service Questions<br>Mailing Address:<br>Dzung Trong Nguy<br>1462 Vancouver W<br>Livermore, CA 945 | : (888) 969-4768 select option 2<br>en<br>ay<br>50    | Snip:<br>Trip Start Date/ End Date:<br>Sail Date:<br>No. of Nights of the Cruise:<br>Itinerary:<br>Port of Embarkation:<br>Port of Debarkation:<br>Category / Cabin Type:<br>Cabin No.<br>Dining Request: | Sappnire Princess<br>ORI/21/2011 - 08/28/2011<br>7<br>Alaska - Inside Passage<br>Seattle, Washington<br>Seattle, Washington<br>J / Inside<br>TBA008 Confirmed / Queen Or Twin<br>Second/Non-Smoking Confirmed |  |
| Passengers<br>Dzung Trong Nguyen<br>Kimthanh Lu Nguyen                                                      | <u>Air City</u><br>No Air Included<br>No Air Included | Documental<br>To ensure the accuracy of your cruit<br>details. Should you notice an error<br>immediately.                                                                                                 | tion - Proof of Citizenship<br>se documents, please review your booking<br>of any kind, please notify Customer Service                                                                                        |  |

4. <u>Step #4</u> : bầm vào đây <u>https://book.princess.com/cruisepersonalizer/</u> sẽ thấy hình dưới. Điền chi tiết cá nhân.

| PRINCESS CRUISES                        | Sign In   My Princess      |               | SEARCH           |                       | 0                 |           |
|-----------------------------------------|----------------------------|---------------|------------------|-----------------------|-------------------|-----------|
| HOME LEARN ABOUT OUR CRUISE             | S FIND AND COMPARE CRUISES | HOW TO BOOK   | PREPARE FOR YOUR | RORUISE               | CUSTOMER CARE     |           |
| 400000000000000000000000000000000000000 | SEARCH CRUSSES             |               |                  |                       |                   |           |
| CRUISE PERSONALIZE                      | R SEARCH CRUISETOURS       |               |                  |                       |                   |           |
| SIGII III.                              |                            |               |                  | -                     | - Ca              | 2         |
| You must be 18 years or older to acces  | ss Cruise Personalizer.    |               |                  | Prince                | ess eZAir         | and and a |
| First Name                              | ZUNG TRONG                 |               |                  | - Comp                | ettively priced f | lighs     |
| Last Name                               | IGUYEN                     |               |                  | - Selecter (          |                   | 1         |
| Date of Birth                           | fonth 💌 Day 💌 Year 💌       |               |                  | and the second second | 1                 |           |
| Booking Number 4                        | JWWH                       | What is this? | 32               | 1.000                 | A.                | 100       |
| G                                       | SIGN IN                    | CRUISE        | PERSONA          | LIZE                  | R                 |           |

<u>Lưu ý</u> : First name và Last name giống như #1. Step Boarding Number là sô Reservation number. Sau cùng bấm vào "Sign In" sẽ có window "Cruise Personalizer" (hình dưới).

# <u>Step #5</u>: Lần lượt bấm vào "Passenger Immigration" của từng người rồi điền chi tiết cá nhân kể cả thẻ tín dụng (credit card).

Cruise xử dụng chi tiết về thẻ tín dụng này để phát hành Cruise ID Card.

Mỗi người có một ID card, vừa được dùng như boarding pass lên xuống tầu, vừa là thẻ tín dụng Shipboard Account để mua bán trên tầu (nếu có).

<u>Step #6</u> : Sau khi hoàn tất quý thân hữu có thể in *Boarding Pass*. Tuy nhiên với đa

All the details of your booking are here. Information ranging from your cabin number to boarding times. You your travel agent will also be notified by either email, mail, fax and/or phone regarding any updates or changes including required documentation or medical advisories for your voyage. Notifications are also lister in the Itinerary section of the Cruise Personalizer and in the Important Notices section of your Travel Summary. We recommend you check the Travel Summary periodically for important updates.

| ASSENCEDS | LISTER | ON THIS | BOOKING |
|-----------|--------|---------|---------|
| nastrotro | COLL   | ORTHIS  | DUQUANO |

| Dzung Trong Nguyen           |               | Kimthanh Lu Nguyen           |               |  |
|------------------------------|---------------|------------------------------|---------------|--|
| Passenger Immigration >>*    | Complete      | Passenger Immigration >> *   | Complete      |  |
| Passage Contract >>          | Accepted      | Passage Contract >>          | Accepted      |  |
| Air Reservations >> MEWE     | Optional      | Air Reservations >>          | Optional      |  |
| Special Requests >>          | Optional      | Special Requests >>          | Optional      |  |
| Excursion Reservations >> ** | Available     | Excursion Reservations >> ** | Available     |  |
| Lotus Spa Reservations >>    | Optional      | Lotus Spa Reservations >>    | Optional      |  |
| Princess Vacation Protection | Optional      | Princess Vacation Protection | Optional      |  |
| >>                           |               | <b>3</b> 2                   |               |  |
| Boarding Pass >>             | Review Status | Boarding Pass >>             | Review Status |  |

số chúng ta, chưa có cabin assignment, trên boarding sẽ thấy mục "State room" còn bỏ trống. *Luggage Tags* cũng vậy, chưa có số phòng State room. Do đó tạm thời chưa cần in ra.